## 学生公寓空调租赁使用指南

一、租赁空调流程

| 1、扫描二维码,打开"海<br>享租"公众号 | 2、点击"空调"按钮, 进<br>)<br>调服务页面                                                                                                    | 进入空 3、选择所属学校,完善信息 4、选择适<br>提交订单 <del>3</del> |                                          |                                                                                                    |                                                                                                    |                   |                                                                     |                                                     |
|------------------------|----------------------------------------------------------------------------------------------------|----------------------------------------------|------------------------------------------|----------------------------------------------------------------------------------------------------|----------------------------------------------------------------------------------------------------|-------------------|---------------------------------------------------------------------|-----------------------------------------------------|
| 0,11.10.               | 21年000<br>海田田 ···································                                                                                                    |                                              | 11:20<br>く 服务<br>- 地址<br>- <sup>安地</sup> | <ul> <li>● 主 常 計 96%</li> <li>・・</li> <li>●</li> <li>市平昭大学 &gt; </li> <li>●</li> <li>**+ 10 4 年初の称 &gt;</li> </ul> | الالله المراجع<br>المرجع المراجع<br>المرجع المرجع المرجع المرجع المرجع المرجع المرجع المرجع المرجع المرجع المرجع المرجع المرجع المرجع | \$宋!'al *al 副 70% | <sup>1000年</sup><br>14-27<br>く 提交订单                                 | \$2°,t <sup>15</sup> ,d ■078%.<br>••• <b>⊙</b>      |
| 海享祖                    | でなが、<br>でなが、<br>でなか、<br>でなか、<br>なたな<br>たた、<br>なたのでのであか。<br>なたのでのであか。<br>なたのでのであるでのでのであか。<br>なたのでのでのでのであるでのでのであか。<br>なたのでのでのでのでのでのでのでのでのでのでのでのでのでのでのでのでのでのでので |                                              | - 房间<br>- 年级                             | 1屈07 ><br>受料三年级 >                                                                                                  |                                                                                                    | ts: the           | 型動副資源非法策繁調, (1)<br>義、副動心等待                                          | ise=ts≡sesid                                        |
|                        |                                                                                                    |                                              | - 부룩<br>- 변名                             | யாய<br>த                                                                                                    | 13会長4、施金6群金<br>13会 作品:                                                                                                    | 臺級价格:             |                                                                     |                                                     |
|                        |                                                                                                    |                                              | - <b>平</b> 机                             |                                                                                                    |                                                                                                    |                   | 大一会様<br>一市以供集切<br>語(安観期時间): 2023-08<br>辺画度():<br>辺島:<br>明単:<br>変換集長 | -30 23:59:59<br>和自然Me<br>實驗的格:                      |
|                        | 10                                                                                                    |                                              |                                          | <b>⊼−</b> ∌                                                                                                    |                                                                                                    |                   | 43万万<br>300年43<br>村款方式 ()<br>日次升荷意《空資品読                             | #\$2\$46,55%,<br>当¥17≢27#: 20<br>法上支付 ♂ 施下支付<br>条款》 |
|                        |                                                                                                    |                                              |                                          |                                                                                                    |                                                                                                    |                   | 第(付:                                                                | 提交订单                                                |

## 二、空调使用方法

1、支付完成后,可通过公众号主页点击"在线租赁",点击"空调"按钮,点击"设备控制"操控空调

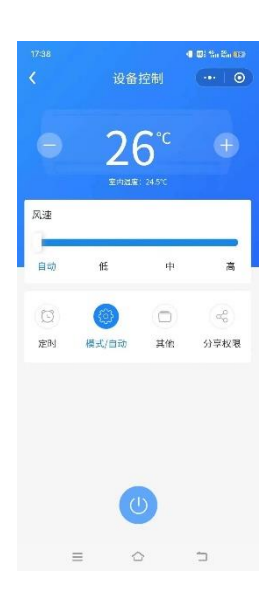

## 三、温馨提示

- 1、 请爱护空调, 如人为破坏需照价赔偿。
- 2、 报修方式:通过空调主页页面点击"报修",填写信息后点击"提交即可" 空调维修: 3084101/3084102

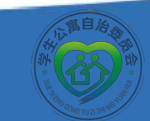

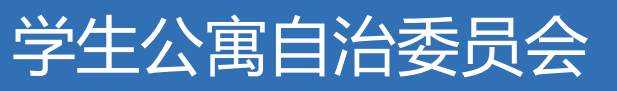